## 移動支援を電子申請した場合の運用フロー

令和3年6月

堺市障害福祉サービス課

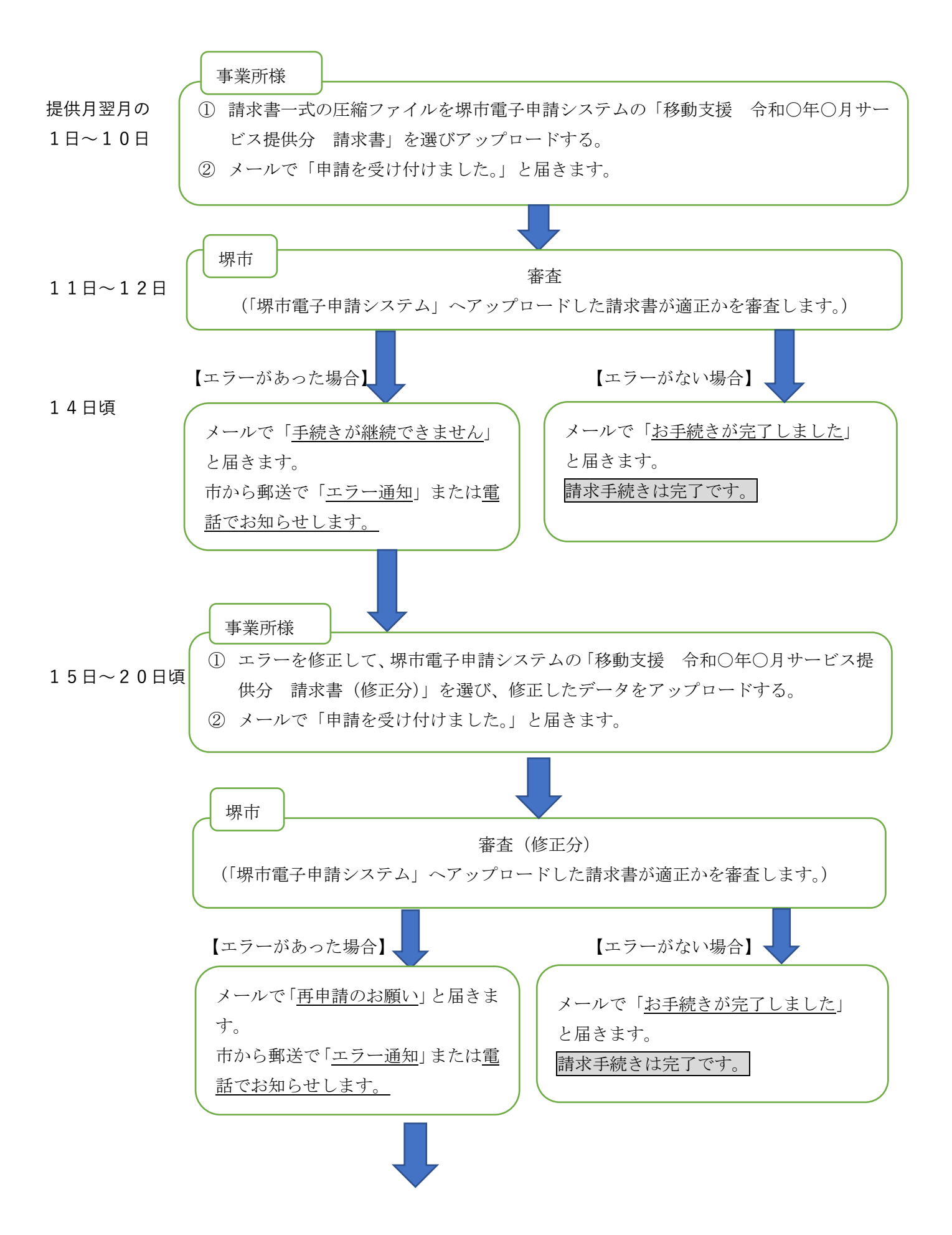

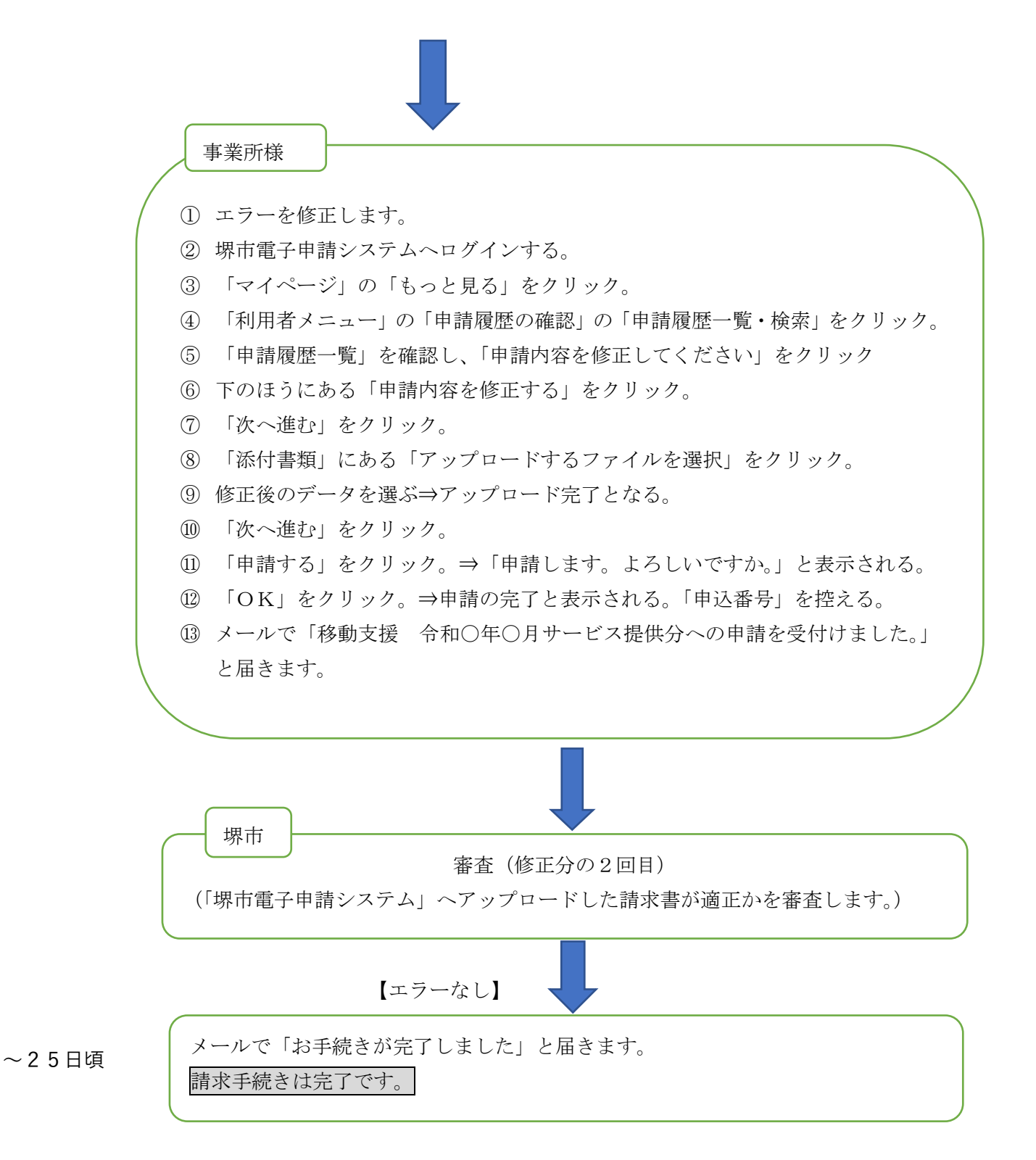

<u>※どうしてもエラーの修正ができない場合は、エラーのデータを削除して請求して</u> <u>ください。削除したエラーのデータは翌月に再請求してください。</u>